geodyna 930, 980

Page 1 of 5

Date 2 Oct 2001

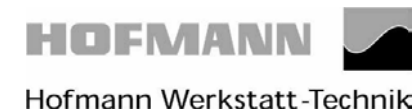

#### Calibration of the distance gauge

Service and test functions become accessible by simultaneously pressing and holding the C and the balancing mode keys and by rotating the main shaft.

If the distance gauge arm is in left home position on the axial guide bushing and if the slider voltage of the distance potentiometer is not within a range of .15 to .2 V, turn the

Pull out the distance gauge arm by exactly 250 mm and press the C key to store the

potentiometer shaft to bring the voltage to within this range. Press the C key to store the

C80.

g /oz

C

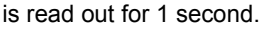

value.

value.

1 0,15

2 0,15

٤--

The following reading appears

is read out for 1 second.

The following reading appears:

C81.

1 0

Apply the gauge arm on the contact surface of the test rotor and press the C key to store

Service and test functions become accessible by simultaneously pressing and holding the

the value.

Measuring adaptor flange and zero plane using code C81.

C and the balancing mode keys and by rotating the main shaft.

٢--

The following reading appears:

Calibration is completed and must be stored by entering C90.

geodyna 930, 980

Page 2 of 5

Date 2 Oct 2001

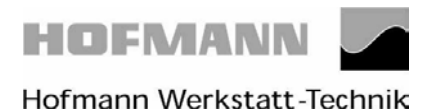

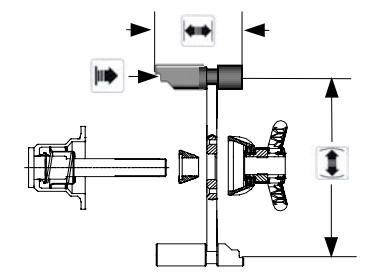

## Code C83 – Calibration of unbalance measurement

Clamp the test rotor, enter distance, 15" diameter and 6.5" width.

g /oz c

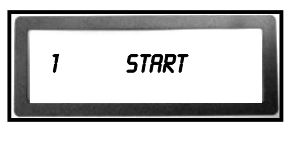

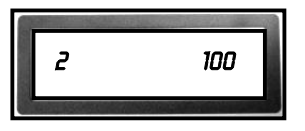

Service and test functions become accessible by simultaneously pressing and holding the C and the balancing mode keys and by rotating the main shaft. So press and hold the keys and rotate the main shaft until code C83 is read out. The calibration function is enabled as soon as the C and balancing mode keys are released.

Then the following reading appears:

Press the START key to start a measuring run.

After the measuring run the following reading appears:

2 = step no. 2 100 = suggested calibration weight in grams

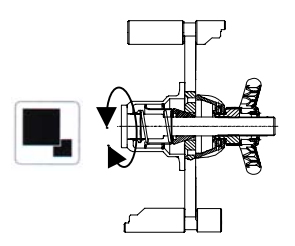

If necessary, press and hold the precision key and rotate the main shaft to set the actual weight.

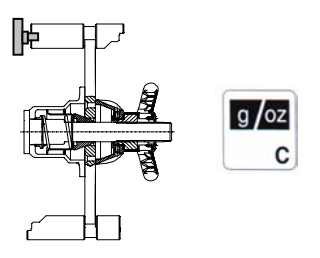

Insert a calibration weight of 100 gms in the left-hand plane of the test rotor and press the C key to acknowledge this weight. Then proceed to the next step.

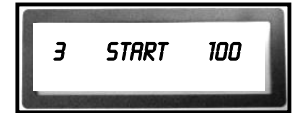

The following reading appears:

Press the START key to start a measuring run.

geodyna 930, 980

HOFMANN

#### Page 3 of 5

Date 2 Oct 2001

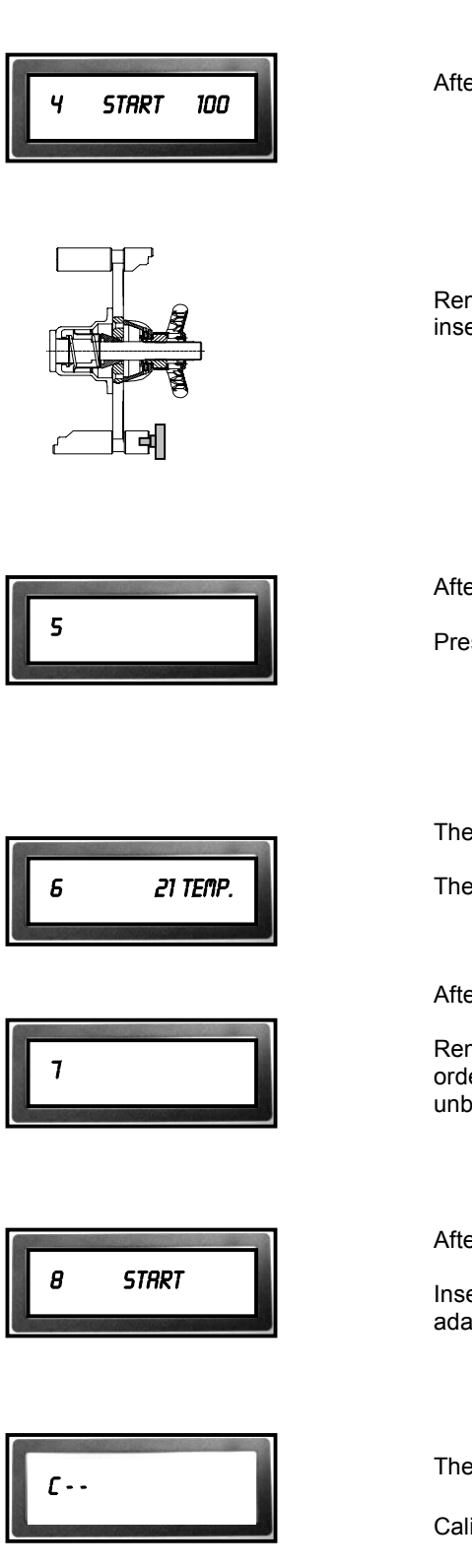

After the measuring run the following reading appears:

Remove the 100 gm calibration weight from the left-hand plane of the test rotor and insert it into the right-hand plane of the test rotor. Then press the START key.

After the measuring run the following reading appears:

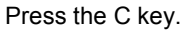

The following reading appears:

The ambient transducer temperature is read out for 1 second.

After temperature measurement the following reading appears:

Remove the 100 gm calibration weight from the test rotor. Press the START key in order to proceed with instantaneous electrical compensation of residual adaptor unbalance.

After the measuring run the following reading appears:

Insert the calibration weight supplied with the machine at the **left inner** side of the adaptor flange. Press the START key.

The following reading appears:

Calibration is completed and must be stored by entering C90.

## Page 4 of 5

Date 2 Oct 2001

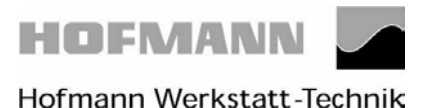

# Calibration of residual unbalance of main shaft and drive pulley using code C84 geodyna 980 only g /oz Service and test functions become accessible by simultaneously pressing and holding the C C and the balancing mode keys and by rotating the main shaft. The following reading appears for one second: C84. Then the following reading appears: C84. START Press the START key to start a measuring run. Then the following reading appears: [---Calibration is completed and must be stored by entering C90. geodyna 930 only a /oz Service and test functions become accessible by simultaneously pressing and holding the C C and the balancing mode keys and by rotating the main shaft. С 8Ч. The following reading appears for one second: Start the measuring run by driving the main shaft manually up to 100 rpm. 1. If electrical compensation of adaptor unbalance was successful the following reading C - appears: Calibration is completed and must be stored by entering C90.

geodyna 930, 980

Page 5 of 5

Date 2 Oct 2001

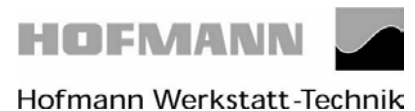

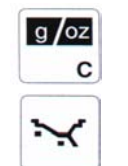

## Storing calibration data with code C90

Service and test functions become accessible by simultaneously pressing and holding the C and the balancing mode keys and by rotating the main shaft.

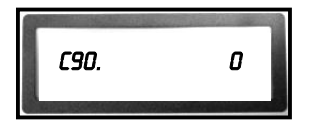

The following reading appears:

Press the precision key and rotate the main shaft to set 1.

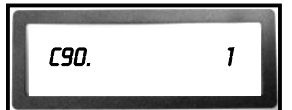

The following reading appears:

Press the C key to complete calibration.

|  | ١ |
|--|---|
|  |   |
|  |   |

The following reading appears:

Press the STOP key to quit the service mode.